## Adhérez et payez votre cotisation en ligne

Lorsque vous cliquez sur Paiement, vous arrivez sur la première page suivante :

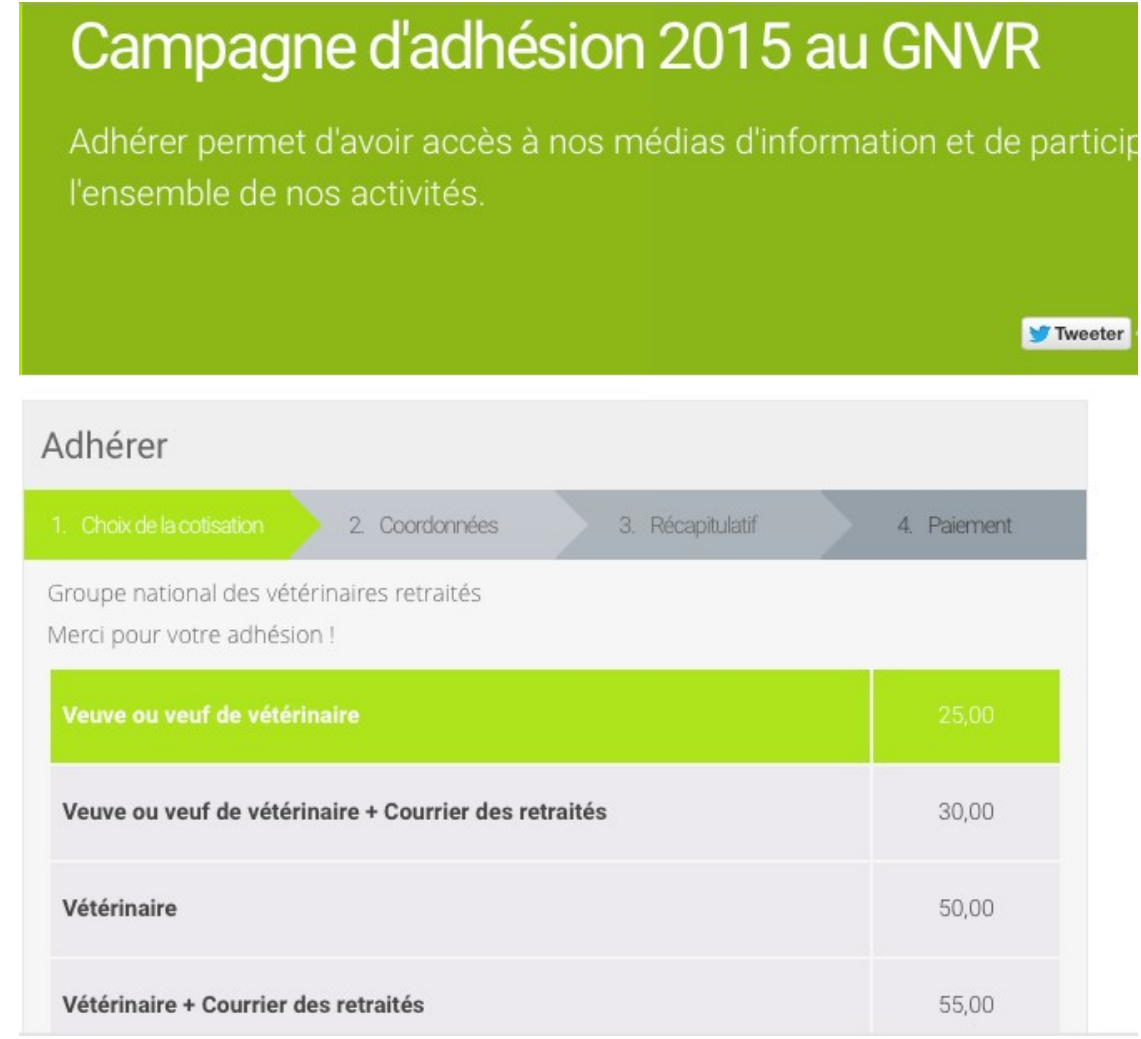

Cliquez sur le choix de cotisation qui vous correspond, la bonne fenêtre est sélectionnée lorsqu'elle passe en vert.

Cliquez sur Suivant, la seconde page apparaît : elle concerne vos coordonnées

| Monsieur 🗘         | Jean-Pierre | Denis |
|--------------------|-------------|-------|
| jpdenis@free.fr    |             |       |
| Néant              |             |       |
| 38 rue Victor Hugo |             |       |
| Cadenet            |             |       |
| 84160              |             |       |
| France             |             |       |

N'oubliez pas d'inscrire Néant dans le champ « Société »

Remplissez soigneusement les informations additionnelles, très utiles pour la gestion de la base de données du GNVR.

| Informations additionnelles |                                   |  |
|-----------------------------|-----------------------------------|--|
| Date de naissance           |                                   |  |
| Date                        | e de départ à la retraite         |  |
| Caisse                      | e de retraite : Régime général    |  |
| $\bigcirc$                  | 0                                 |  |
| Oui                         | Non                               |  |
| Caisse                      | e de retraite : Fonction publique |  |
| $\bigcirc$                  | 0                                 |  |
| Oui                         | Non                               |  |
| Caisse                      | e de retraite : CARPV             |  |
| $\bigcirc$                  | 0                                 |  |
| Oui                         | Non                               |  |
| Ecole                       | e et année de sortie              |  |
| Tél. f                      | îxe                               |  |
| Tél. r                      | mobile                            |  |

Cliquez sur Suivant, apparaît la page Pourboire et Récapitulatif.

## Pourboire

- Soit vous choisissez de ne pas laisser de pourboire
- soit vous choisissez le montant de votre choix entre 1 et 5 € en faisant glisser le curseur

Un dernier clic sur Suivant pour accéder au paiement.